치요다구 안전 · 안심 메일 '재해・방재 등에 관한 정보', '수상한 사람 등으로부터의 어린이 안전 · 안심에 관한 정보' 등을 여러분의 휴대 전화나 PC에 전자 메일로 발송합니다. 여러분의 휴대 전화나 PC로 만일의 경우에 도움이 되는 정보를 전자 메일로 발송합니다. 발송하는 정보는... ■안전 · 안심 정보 수상한 사람 등으로부터의 어린이 안전에 관한 정보 소비 생활 문제에 관한 정보 대규모 사고 • 대규모 화재에 관한 정보 등 ■지진 정보 ■기상 특별 경보 • 기상 경보 • 기상 주의보 ■지정 하천 홍수 예보(아라카와・칸다가와) ■토사 재해 경계 정보 ■기록적인 단시간 호우 정보 ■회오리바람 주의 정보 ■선형 강수대 ■폭풍 해일 홍수에 대한 정보 ■열사병 정보 ■기타 기상 정보 ■긴급 알림(대피 정보와 국민 보호 정보 등)

◎이용료

등록 시의 통신비와 메일 수신비는 부담해 주십시오. 등록료는 무료입니다.

◎등록 방법 뒷면을 참조해 주십시오.

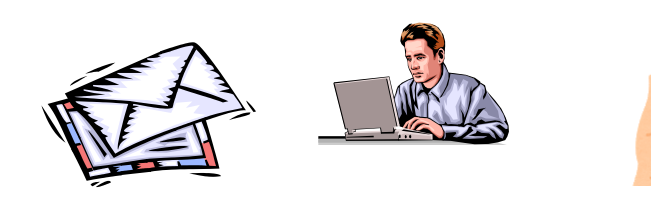

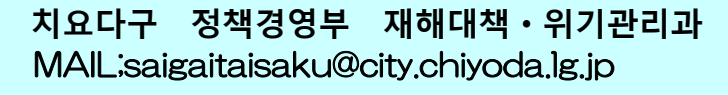

## 치요다구 안전 · 안심 메일 등록 순서 안내

## 등록하기 전에

- ●메일 발송 서비스의 이용 약관에 동의한 후 등록해 주십시오. ●'@bousai.city.chiyoda.lg.jp' 도메인 또는 'anzen-anshin@bousai.city.chiyoda.lg.jp' 의 주소에서 오는 메일의 수신을 허용하도록 설정해 주십시오.
- ●URL이 포함된 메일의 수신을 허용하도록 설정해 주십시오.

◀동의하지 않음

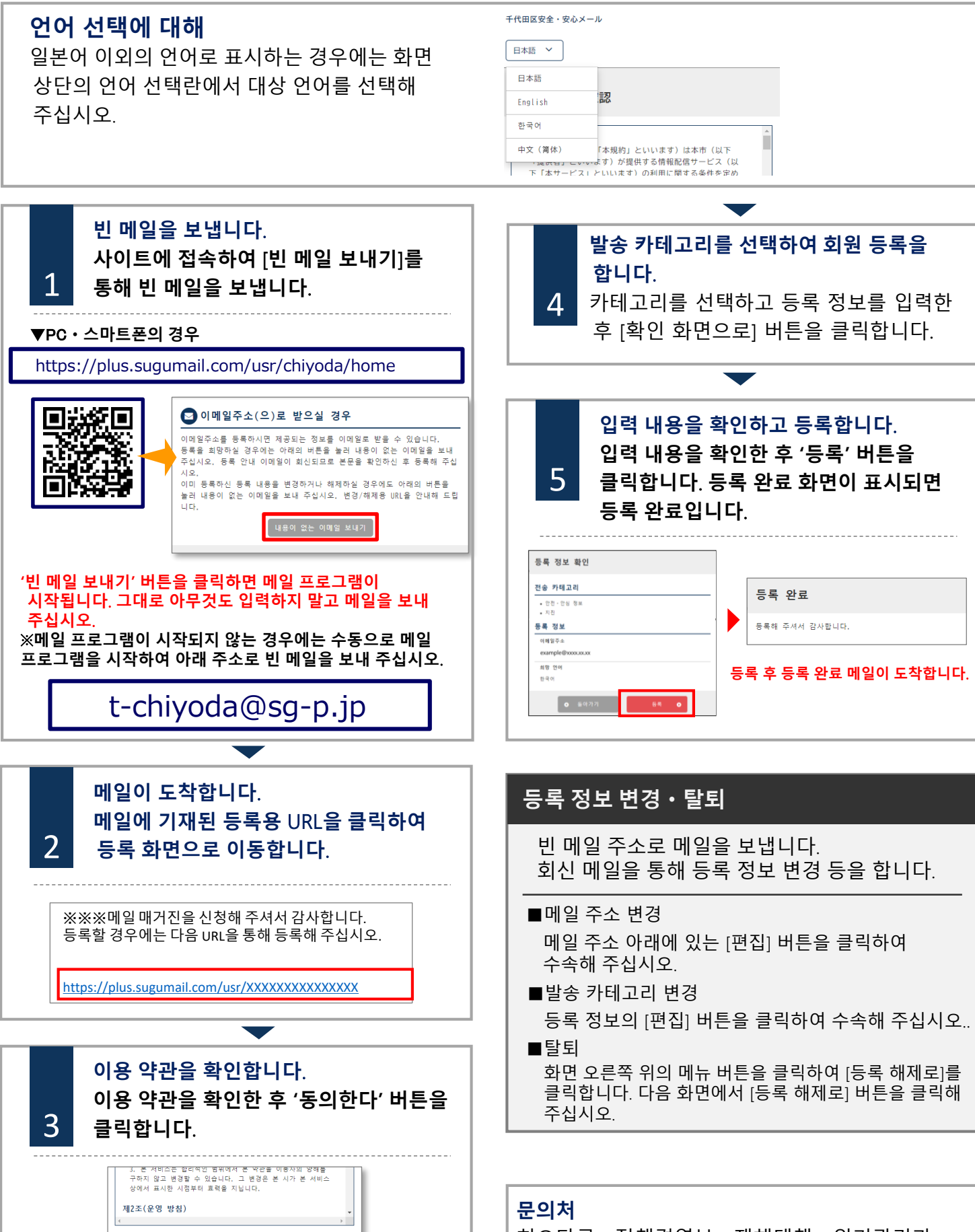

치요다구 정책경영부 재해대책・위기관리과 MAIL;saigaitaisaku@city.chiyoda.lg.jp